#### ISTRUZIONI PER IMPORTARE L'ULTIMO ELENCO SOCI PRESENTE NEL REGISTRO IMPRESE

Dal sito *registroimprese.infocamere.it* accedere all'area *webtelemaco.infocamere.it*, digitando codice utente e relativa password.

| Indetro - 🕥 🙁 🗿 🏠 🔎 Cerca 🦅 Preferi                 | • 🛛 🖉 · 🍃 🖻 · 🙀 · 🍇                                                                                                 |                                                                                                    | 🖌 🛃 Var – Colleganwrkt * |
|-----------------------------------------------------|----------------------------------------------------------------------------------------------------|----------------------------------------------------------------------------------------------------|--------------------------|
| registroir                                          | NDLESE RELISTRATI CHI S                                                                                             | IANO ACCESSIBILITA' CONTATTACI                                                                                                    | 145<br>145               |
| cosa:                                               | CerCa  () Impresa () Prodotto, servizio                                                                             | www.registroimprese.it<br>Entrate pure.<br>Di sicuro<br>è un affare.                                                                                                    |                          |
| dove:                                               | Pegione, Provincia, Comune, C.A.P.                                                                                  | De oggi è facile sepere lutto su<br>un'impresa o une persons e<br>concidades solo buoni affari con:<br>• <u>la Maura societaria</u><br>• <u>la Maura societaria</u><br>• <u>la Maura pontesti</u><br>• <u>la Maura pontesti</u><br>• <u>e molte altre informazioni</u><br>• <u>la registrazione</u> è gratute,<br>senza canoni o costi tissi =>                                                                 |                          |
| Accedi a Vis<br>utente<br>(distelle<br>password<br> | ure, Bilanci, Protesti Comunicazione Unica<br>comunicazione unica<br>sumart-card m><br>escibile =><br>e gratuita => | L'Aquila: aperura offici Registro imprese<br>La Camera di Commercio dell'Aquila è<br>stata giudicata inagbile.<br>I servit del Registro delle imprese sono<br>comunque eropati nelle reguenti sadii<br>Amerano: dal huncă al esenardi 9-13 e<br>merteda giovadi anche 15-17<br>Sulmona: inserdeli a giovadi 9-16 e 15-17<br>Dal 33 aprile, sarà spenta anche la sede di<br>Carsoli i mercoledi dalle 9 alle 13. |                          |
| Сорунунт Ф                                          | 2008 povered by InfoCamere - Tutti i diritti riservati - P.IVA; 023136                                              | Camere di Commercie<br>d'Italia                                                                                                    |                          |
|                                                     |                                                                                                    |                                                                                                    | ×                        |

#### Selezionare la voce "Sportello pratiche", in alto a destra

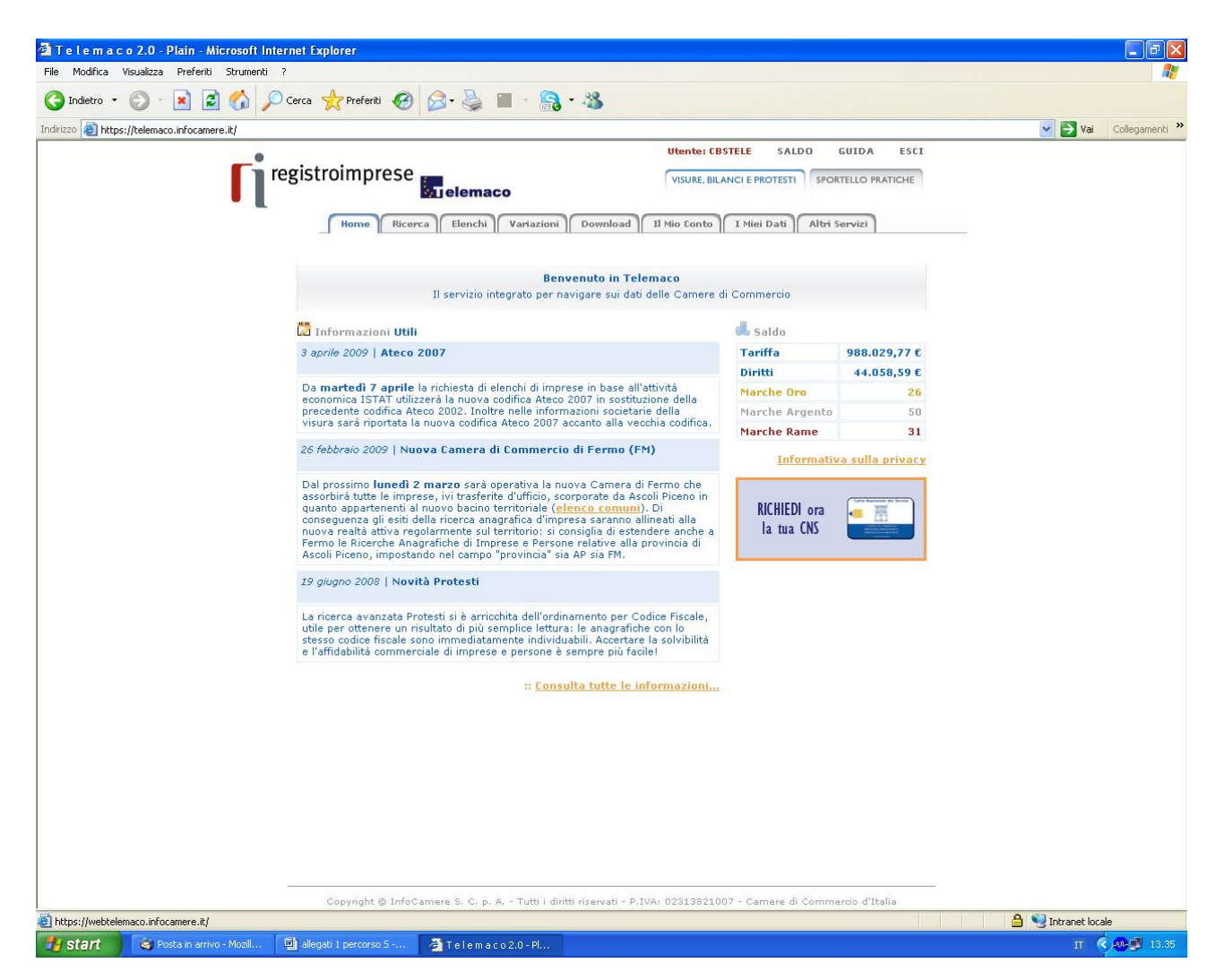

#### Selezionare "Pratiche"

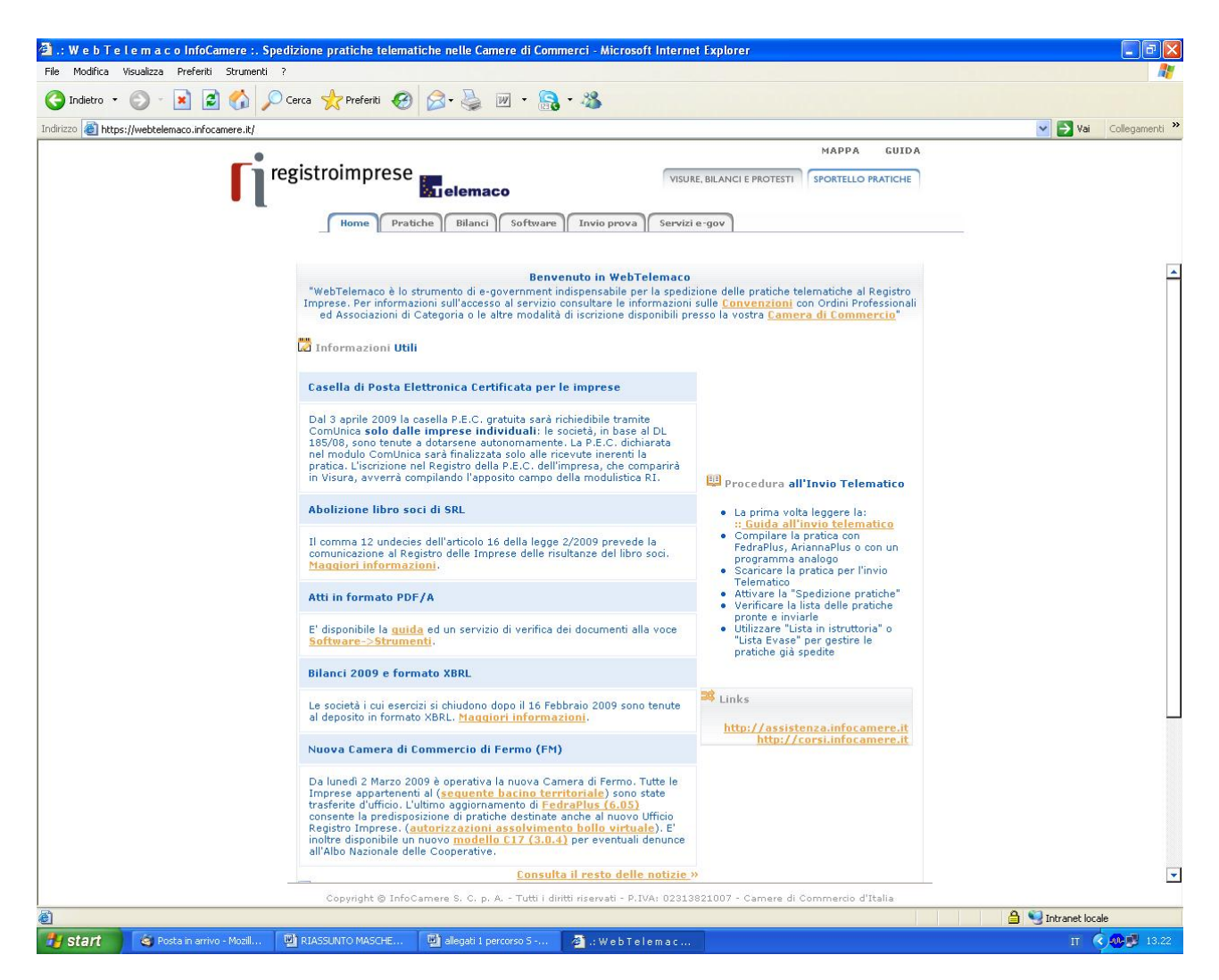

#### Selezionare "Dati di lavoro"

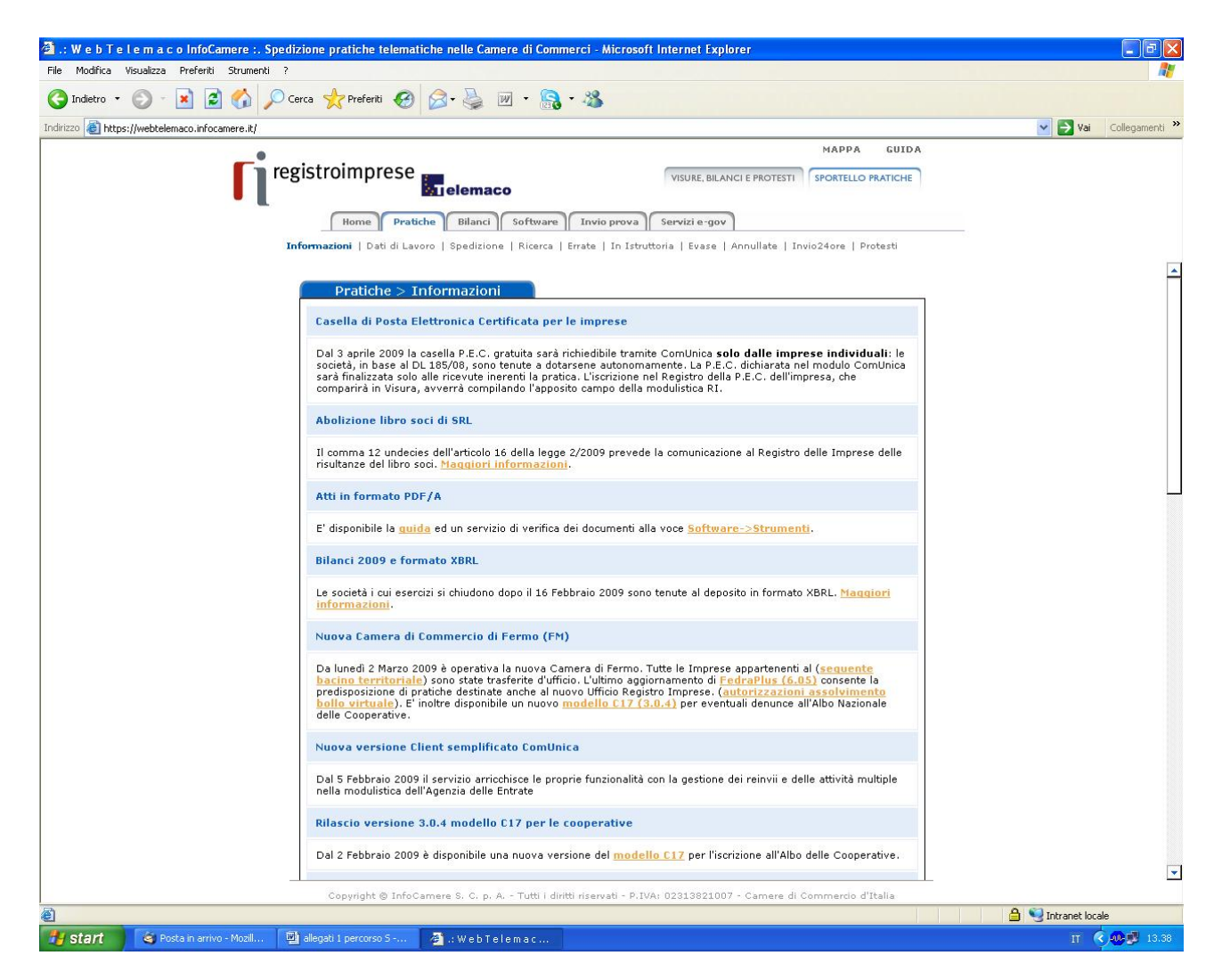

Inserire il numero Rea e la provincia della sede della società interessata, quindi selezionare il pulsante "Cerca"

| 🗿 .: W e b T e l e m a c o InfoCamere :. :     | Spedizione pratiche telematiche                                   | nelle Camere di Commerc                                      | ci - Microsoft Internet Explorer                    |                                        |                   | d X      |
|------------------------------------------------|-------------------------------------------------------------------|--------------------------------------------------------------|-----------------------------------------------------|----------------------------------------|-------------------|----------|
| File Modifica Visualizza Preferiti Strument    | i ?                                                               |                                                              |                                                     |                                        |                   | <b>.</b> |
| 🔇 Indietro 🔹 🔘 - 💽 📓 🏠 ,                       | 🔎 Cerca 🤺 Preferiti 🕢 🖉                                           | • 🎍 🗹 • 🔝 • .                                                | 28                                                  |                                        |                   |          |
| Indirizzo 🗃 https://webtelemaco.infocamere.it/ |                                                                   |                                                              |                                                     |                                        | 🕑 🋃 Vai 🛛 Collega | menti »  |
| ſ                                              | registroimprese<br>Home Pratiche<br>Informazioni   Dati di Lavoro | elemaco<br>Bilanci Software I<br>Spedizione   Ricerca   Erra | VISURE, BILANCI E PROT<br>Invio prova Servizi e-gov | MAPPA GUIDA<br>ESTI SPORTELLO PRATICHE | _                 |          |
|                                                | Scarico Dati di L                                                 | avoro <u>Area</u>                                            | Download                                            | 🐠 help                                 |                   |          |
|                                                | Numero REA:                                                       | 332915                                                       | ]                                                   |                                        |                   |          |
|                                                | Provincia:                                                        |                                                              | cerca                                               | BS                                     |                   |          |
|                                                |                                                                   |                                                              |                                                     |                                        |                   |          |
|                                                |                                                                   |                                                              |                                                     |                                        |                   |          |
|                                                |                                                                   |                                                              |                                                     |                                        |                   |          |
|                                                |                                                                   |                                                              |                                                     |                                        |                   |          |
|                                                |                                                                   |                                                              |                                                     |                                        |                   |          |
|                                                |                                                                   |                                                              |                                                     |                                        |                   |          |
|                                                | Copyright © InfoCame                                              | re S. C. p. A Tutti i diritti ri                             | iservati - P.IVA: 02313821007 - Came                | re di Commercio d'Italia               | A Carteretter     |          |
| Vperazione complecata                          | allegati 1 percorso 5 🖉                                           | .:WebTelemac                                                 |                                                     |                                        |                   | 13.41    |

### Selezionare "Continua"

| 🗿 .: W e b T e l e m a c o InfoCamere :. Spedizione p | ratiche telematici         | e nelle Camere di Commerci - Microsoft Internet Explorer                                                                                                    |               |                 | - 6 🛛          |
|-------------------------------------------------------|----------------------------|----------------------------------------------------------------------------------------------------|---------------|-----------------|----------------|
| File Modifica Visualizza Preferiti Strumenti ?        |                            |                                                                                                    |               |                 | <b>1</b>       |
| 🔇 Indietro 🔹 🕥 - 💌 📓 🏠 🔎 Cerca 🚽                      | Preferiti 🚱 👔              | 🗟 • 🌺 🔟 • 🔒 • 🦓                                                                                                    |               |                 |                |
| Indirizzo 🗃 https://webtelemaco.infocamere.it/        |                            |                                                                                                    |               | 🖌 🄁 Vai         | Collegamenti » |
|                                                       | Home Pratiche              | MAPPA<br>VISURE, BILANCI E PROTESTI SPORTELLO PRA<br>Bilanci Software Invio prova Servizi e-gov<br>Spedizione   Ricerca   Errate   In Istruttoria   Evase   Annullate   Invio24ore   Prote | GUIDA         |                 |                |
| _                                                     | Impresa BS 3               | 32915                                                                                                    | ) <u>help</u> |                 |                |
|                                                       | Denominazione:             | BAGOZZI ARMANDO S.R.L.                                                                                                    |               |                 |                |
|                                                       | Numero REA:<br>Provincia:  | 332915<br>BS                                                                                                    |               |                 |                |
|                                                       | Codice Fiscale:            | 03152770172                                                                                                    |               |                 |                |
|                                                       | Stato:<br>Natura Giuridica | IMPRESA ATTIVA<br>SR (SOCIETA' A RESPONSABILITA' LIMITATA)                                                                                                    |               |                 |                |
|                                                       | Classe:                    | SOCIETA' A RESPONSABILITA' LIMITATA E CONSORTILI A RESPONSABILITA'<br>LIMITATA                                                                                                    |               |                 |                |
|                                                       | Sede Principale            |                                                                                                    |               |                 |                |
|                                                       |                            | Indietro                                                                                                    |               |                 |                |
|                                                       |                            |                                                                                                    |               |                 |                |
|                                                       |                            |                                                                                                    |               |                 |                |
|                                                       |                            |                                                                                                    |               |                 |                |
|                                                       |                            |                                                                                                    |               |                 |                |
| c                                                     | opyright © InfoCarr        | ere S. C. p. A Tutti i diritti riservati - P.IVA: 02313821007 - Camere di Commercio d'Ita                                                                                                  | lia           |                 |                |
| Operazione completata                                 | -                          |                                                                                                    |               | 😏 Intranet loca | le             |
| A start S Posta is avive Meril Th alegati             | 1 percerco S -             | WebTelemac                                                                                                    |               | - 6             | M 10 10 10     |

Selezionare la casella "Aumento di capitale" (ultima in fondo alla videata), quindi il pulsante "Continua"

| 🗿 .: W e b T e l e m a c o InfoCamere :. Spedizione pratiche telematiche nelle Camere di Commerci - Micro | osoft Internet Explorer                                                                                                    |
|----------------------------------------------------------------------------------------------------|----------------------------------------------------------------------------------------------------|
| File Modifica Visualizza Preferiti Strumenti ?                                                            |                                                                                                    |
| G Indietro • O • 🗶 🖉 🎧 🔑 Cerca 🎌 Preferiti 🥹 🐼 • 🎆 • 🦓 •                                                  |                                                                                                    |
| Indirizzo 🛃 https://webtelemaco.infocamere.it/                                                            | MAPPA GUIDA                                                                                                    |
| registroimprese                                                                                           | VISURE, BILANCI E PROTESTI SPORTELLO PRATICHE<br>ra Servizi e-gov<br>struttoria   Evase   Annullate   Invio24ore   Protesti |
| Trasferimento sede per variazione toponomastica                                                           |                                                                                                    |
| RINNOVO CARICHE SOCIALI                                                                                   |                                                                                                    |
| 🗌 Organo Amministrativo - Nomina e conferma di Ammi                                                       | inistratori di Societa' gia' iscritte                                                                                       |
| 🗌 Organo Amministrativo - Nomina o modifica degli Ami<br>Rappresentanza della societa'                    | ministratori ai quali attribuita la                                                                                         |
| Organo Amministrativo - Modifica poteri (non di statut<br>Rappresentanza della societa'                   | :o) degli Amministratori ai quali attribuita la                                                                             |
| 🗌 Organo Amministrativo - Cessazione dei poteri di Rap                                                    | presentanza (rimanendo Amministratore)                                                                                      |
| 🗌 Organo Amministrativo - Cessazione degli Amministra                                                     | atori per qualsiasi causa                                                                                                   |
| Collegio Sindacale - Nomina/Conferma Sindaci                                                              |                                                                                                    |
| Collegio Sindacale - Cessazione Sindaci                                                                   |                                                                                                    |
| 🗌 Collegio Sindacale - Cessazione Sindaci senza sostitu                                                   | zione                                                                                                    |
| 🗌 Collegio Sindacale - Cessazione Sindaco Effettivo e su                                                  | ubentro del Sindaco Supplente piu' anziano                                                                                  |
| Collegio Sindacale - Iscrizione atto di revoca dei Sind                                                   | aci                                                                                                    |
| OPERAZIONI FINANZIARIE                                                                                    |                                                                                                    |
| Aumento del capitale sociale                                                                              |                                                                                                    |
| Annulla                                                                                                   | intinua 🗸 🗸                                                                                                    |
| Copyright © InfoCamere S. C. p. A Tutti i diritti riservati - I                                           | P.IVA: 02313821007 - Camere di Commercio d'Italia                                                                           |
| 🛐 start 🧉 Posta in arrivo - Mozil 🔯 allegati 1 percorso S 🗿 .: W e b T e l e m a c                        | ша — школек юдае<br>П 🤇 🥵 🛃 13.47                                                                                           |

Selezionare ancora il pulsante "Continua"

| 🗿 .: W e b T e l e m a c o InfoCamere :. Spedizion | e pratiche telematiche nelle Camere di Con                                                                                                    | nmerci - Microsoft Internet Explorer                                                                               |                 |                   |                |
|----------------------------------------------------|----------------------------------------------------------------------------------------------------|----------------------------------------------------------------------------------------------------|-----------------|-------------------|----------------|
| File Modifica Visualizza Preferiti Strumenti ?     |                                                                                                    |                                                                                                    |                 |                   | <b></b>        |
| 🔇 Indietro 🔹 💿 - 💌 😰 🏠 🔎 Cerca                     | 📌 Preferiti 🚱 🍃 🎍 👿 🔻 🤱                                                                                                    | 3 - 28                                                                                                    |                 |                   |                |
| Indirizzo 🚳 https://webtelemaco.infocamere.it/     | Toosa and the second second seco |                                                                                                    |                 | 🖌 🄁 Vai           | Collegamenti » |
|                                                    | troimprese<br>Home Pratiche Bilanci Softward<br>azioni   Dati di Lavoro   Spedizione   Ricerca                                                                                                    | MA<br>VISURE, BILANCI E PROTESTI<br>SPOR<br>Invio prova<br>Errate   In Istruttoria   Evase   Annullate   Invio24or | RTELLO PRATICHE |                   |                |
|                                                    | Lista Adempimenti                                                                                                    |                                                                                                    | 🥑 <u>help</u>   |                   |                |
|                                                    | Adempimenti Selezionati<br>Aumento del capitale sociale                                                                                                    |                                                                                                    |                 |                   |                |
|                                                    | Prezzo                                                                                                    | Operazione: 1,00 Euro                                                                                              |                 |                   |                |
|                                                    | A                                                                                                    | nnulla Continua                                                                                                    |                 |                   |                |
| 2                                                  |                                                                                                    |                                                                                                    |                 |                   |                |
|                                                    |                                                                                                    |                                                                                                    |                 |                   |                |
|                                                    |                                                                                                    |                                                                                                    |                 |                   |                |
|                                                    |                                                                                                    |                                                                                                    |                 |                   |                |
|                                                    |                                                                                                    |                                                                                                    |                 |                   |                |
|                                                    |                                                                                                    |                                                                                                    |                 |                   |                |
|                                                    |                                                                                                    |                                                                                                    |                 |                   |                |
|                                                    |                                                                                                    |                                                                                                    |                 |                   |                |
|                                                    |                                                                                                    |                                                                                                    |                 |                   |                |
|                                                    | Copyright © InfoCamere S. C. p. A Tutti i d                                                                                                    | iritti riservati - P.IVA: 02313821007 - Camere di Comme                                                            | ercio d'Italia  |                   |                |
| Operazione completata                              |                                                                                                    |                                                                                                    |                 | 🔒 🍤 Intranet loca | le             |

## A questo punto scegliere l'opzione "Scarica file U3X"

| I.:WebTelemacoInfoCamere:.S                 | pedizione pratiche telematiche nelle Camere di Commerci - Microsoft Inte              | ernet Explorer                                |                  |
|---------------------------------------------|---------------------------------------------------------------------------------------|-----------------------------------------------|------------------|
| e Modifica Visualizza Preferiti Strumenti   | ?                                                                                     |                                               |                  |
| Indietro 🔹 🕑 - 💌 😰 🏠 🔎                      | 🛛 Cerca 🤺 Preferiti 🧭 🍰 🦓 🐨 🖓 🔹 🦓                                                     |                                               |                  |
| irizzo 🔕 https://webtelemaco.infocamere.it/ |                                                                                       |                                               | Vai Collegamenti |
| -                                           |                                                                                       | MAPPA GUIDA                                   |                  |
| 1                                           | registroimprese                                                                       | VISURE, BILANCI E PROTESTI SPORTELLO PRATICHE |                  |
| • L                                         |                                                                                       |                                               |                  |
|                                             | Home Pratiche Bilanci Software Invio prova Ser                                        | rvizie-gov                                    |                  |
|                                             | Informazioni   <b>Dati di Lavoro</b>   Spedizione   Ricerca   Errate   In Istruttoria | Evase   Annullate   Invio24ore   Protesti     |                  |
|                                             |                                                                                       |                                               |                  |
|                                             | Dati di Lavoro                                                                        | <b>W</b> help                                 |                  |
|                                             |                                                                                       |                                               |                  |
|                                             | Scarico Dati di Lavoro Completato                                                     |                                               |                  |
|                                             | Esito: Scarico dati effettuato                                                        |                                               |                  |
|                                             | Provincia: BS                                                                         |                                               |                  |
|                                             | Numero REA: 332915                                                                    |                                               |                  |
|                                             | Codice Fiscale: 03152770172                                                           |                                               |                  |
|                                             | Denominazione: BAGOZZI ARMANDO S.R.L.                                                 |                                               |                  |
|                                             | Scarica File U3X                                                                      |                                               |                  |
|                                             | Altra Ricerca                                                                         |                                               |                  |
|                                             |                                                                                       |                                               |                  |
|                                             |                                                                                       |                                               |                  |
|                                             |                                                                                       |                                               |                  |
|                                             |                                                                                       |                                               |                  |
|                                             |                                                                                       |                                               |                  |
|                                             |                                                                                       |                                               |                  |
|                                             |                                                                                       |                                               |                  |
|                                             |                                                                                       |                                               |                  |
|                                             |                                                                                       |                                               |                  |
|                                             |                                                                                       |                                               |                  |
|                                             |                                                                                       |                                               |                  |
|                                             |                                                                                       |                                               |                  |
|                                             |                                                                                       |                                               |                  |
|                                             | Copyright © InfoCamere S. C. p. A Tutti i diritti riservati - P.IVA: 02               | 2313821007 - Camere di Commercio d'Italia     |                  |

# Selezionare quindi l'opzione "salva"

| 🕘 .: W e b T e I e m a c o InfoCamere :. Sp    | edizione pratiche telematiche nelle Camere di Co                                                                                                    | mmerci - Microsoft Internet Explorer                                                                                                    |                       |                    | _ 2 🛛          |
|------------------------------------------------|----------------------------------------------------------------------------------------------------|----------------------------------------------------------------------------------------------------|-----------------------|--------------------|----------------|
| File Modifica Visualizza Preferiti Strumenti   |                                                                                                    |                                                                                                    |                       |                    | <b>N</b>       |
| 🌀 Indietro 🔹 🐑 🖌 📓 🎧 🌽                         | Cerca 🛠 Preferiti 🚱 🖾 • 🍓 🔟 • 🤮                                                                                                    | g - 🕉                                                                                                    |                       |                    |                |
| Indirizzo 🕘 https://webtelemaco.infocamere.it/ |                                                                                                    |                                                                                                    | NABBA CUIDA           | 💙 🄁 Vai            | Collegamenti * |
| <b>ר</b> ני                                    | egistroimprese<br>Home Pratiche Bilanci Softwar<br>Informazioni   Dati di Lavoro   Spedizione   Ricerce                                                                                                    | VISURE, BILANCI E PROTE<br>P Invio prova Servizi e gov<br>b   Errate   In Istruttoria   Evase   Annullate                                                                                                    | Invio24ore   Protesti |                    |                |
|                                                | Dati di Lavoro         Scarico Dati di Lavoro Completato         Esite:       Download file         Provincia:       Salvare il file?         Numero REA:       Image: Codice Fiscale:         Denominazione:       Denominazione:         Scarica File U32       Image: Codice Fiscale:         Altra Ricerca       Image: Codice Fiscale: | 5-332915.U3X<br>po file sconosciuto, 3,95 KB<br>ebtelemaco.infocamere.it<br>Salva Annulla<br>a Internet possono essere utili, ma alcuni file possono<br>computer. Se forgine non è considerata attendibile,<br>le. <u>Quali rischi si corrono</u> |                       |                    |                |
|                                                | Convict @ InfoCamere S. C. o. A Tutti i                                                                                                    | diritti riseruati - D IVA: 02313821007 - Comoro                                                                                                    | di Commercio d'Italia |                    |                |
| ê                                              | copyright of throcamere s. c. p. A Tutti I                                                                                                    | unito naervau - Privas uzazaozzuu/ - Camere                                                                                                    | ar commercio a tralle | 🔒 🧐 Intranet local | e              |
| Start & Posta in arrivo - Mozil                | 🕅 allegati 1 percorso S - 🗿 : Wie h Tielle maio                                                                                                    | C Download del file                                                                                                    |                       |                    | M 14 10        |

Salvare il file sul desktop o in altra cartella prescelta, avendo cura di non modificare l'estensione del file "U3X"

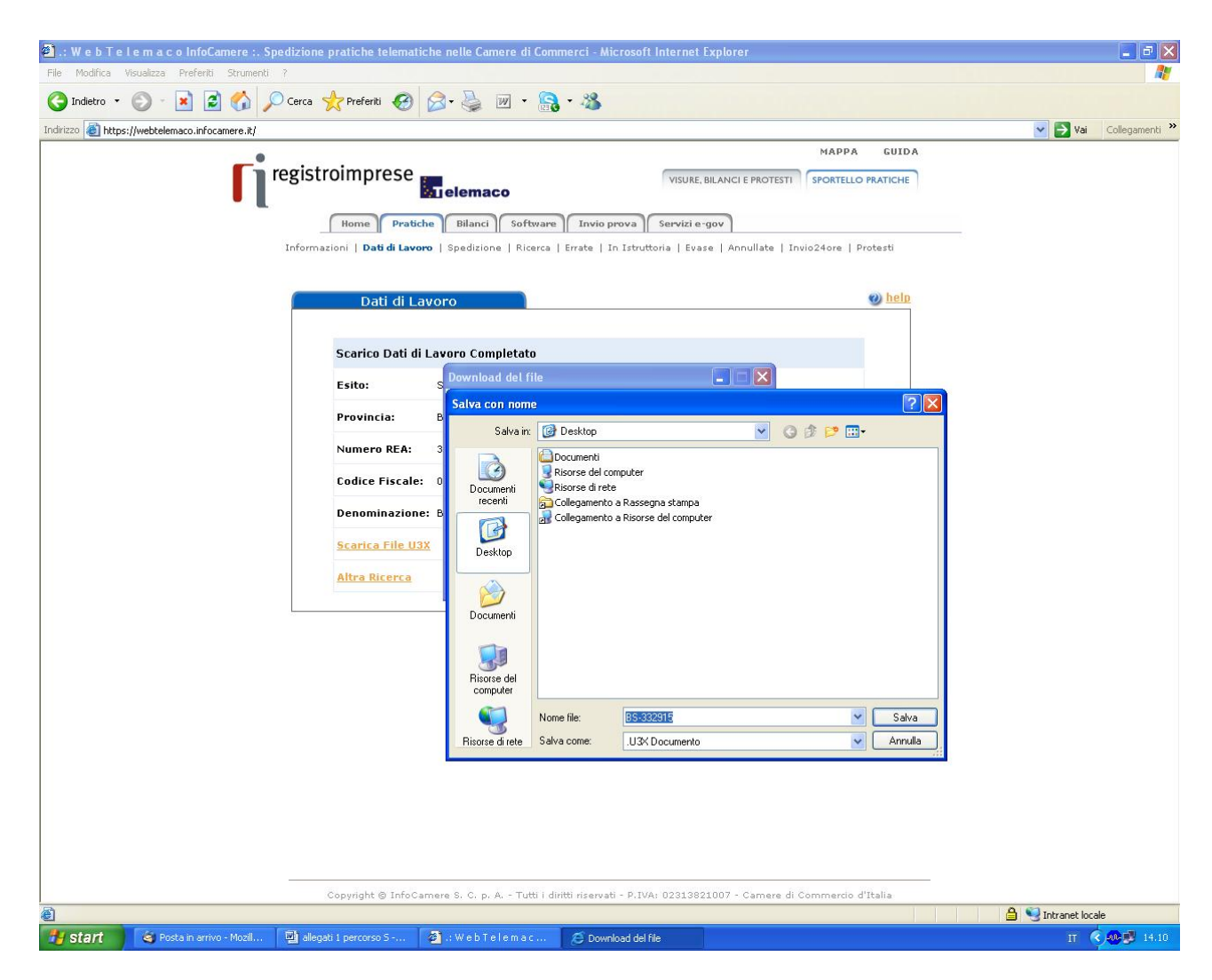

A questo punto il file "U3X", contenente l'ultimo elenco soci risultante dal registro imprese, può essere importato nella pratica Fedra, utilizzando l'apposita funzione "**Importa dati RI**".

| 🍓 Fedra Plus 6.1.2 - Preparazi   | one delle pratiche per il Re | egistro Imprese                 |                         |                       |                                                                                                    |
|----------------------------------|------------------------------|---------------------------------|-------------------------|-----------------------|----------------------------------------------------------------------------------------------------|
| Pratiche Anagrafiche Strumenti ? |                              |                                 |                         |                       | and the second second second second second second second second second second second second second second second |
| Nuova CTRL+N<br>Importa          |                              |                                 |                         |                       |                                                                                                    |
| Importa dati RI CTRL+A           |                              |                                 |                         |                       |                                                                                                    |
| Indice CTRL+I                    |                              |                                 |                         |                       |                                                                                                    |
| ✓ Validazione Immediata CTRL+V   |                              |                                 |                         |                       |                                                                                                    |
| Esci CTRL+F4                     |                              |                                 |                         |                       |                                                                                                    |
|                                  |                              |                                 |                         |                       |                                                                                                    |
|                                  |                              |                                 |                         |                       |                                                                                                    |
|                                  |                              |                                 |                         |                       |                                                                                                    |
|                                  |                              |                                 |                         |                       |                                                                                                    |
|                                  |                              |                                 |                         |                       |                                                                                                    |
|                                  |                              |                                 |                         |                       |                                                                                                    |
|                                  |                              |                                 |                         |                       |                                                                                                    |
|                                  |                              |                                 |                         |                       |                                                                                                    |
|                                  |                              |                                 |                         |                       |                                                                                                    |
|                                  |                              |                                 |                         |                       |                                                                                                    |
|                                  |                              |                                 |                         |                       |                                                                                                    |
|                                  |                              |                                 |                         |                       |                                                                                                    |
|                                  |                              |                                 |                         |                       |                                                                                                    |
|                                  |                              |                                 |                         |                       |                                                                                                    |
|                                  |                              |                                 |                         |                       |                                                                                                    |
|                                  |                              |                                 |                         |                       |                                                                                                    |
|                                  |                              |                                 |                         |                       |                                                                                                    |
|                                  |                              |                                 |                         |                       |                                                                                                    |
|                                  |                              |                                 |                         |                       |                                                                                                    |
|                                  |                              |                                 |                         |                       |                                                                                                    |
|                                  |                              |                                 |                         |                       |                                                                                                    |
|                                  |                              |                                 |                         |                       |                                                                                                    |
|                                  |                              |                                 |                         |                       |                                                                                                    |
|                                  |                              |                                 |                         |                       |                                                                                                    |
|                                  |                              |                                 |                         |                       |                                                                                                    |
|                                  |                              |                                 |                         |                       |                                                                                                    |
|                                  |                              |                                 |                         |                       |                                                                                                    |
| Configurazione SW scelta: BASE   |                              | 29/04/2009                      |                         |                       |                                                                                                    |
| Start Start                      | o per be 🕼 Infoweb - Micr    | osoft L., A WebPrix - Microsoft | I ImportaElSoci.doc - M | Fedra Plus 6.1.2 - Pr | 9.47                                                                                                    |

Selezionare il file"U3X", precedentemente scaricato, mediante la funzione "Apri" e procedere quindi alla costruzione dell'elenco soci

| Apertura U3X            |                                                                    |                      |                                      |                |          | ? 🛛                 |             |                |             |              | _ 7 ×                  |
|-------------------------|--------------------------------------------------------------------|----------------------|--------------------------------------|----------------|----------|---------------------|-------------|----------------|-------------|--------------|------------------------|
| Cerca in:               | Besktop                                                            |                      |                                      | - + m          | * 🔳 *    |                     |             |                | -           | -            |                        |
| Documenti<br>recenti    | Documenti<br>Risorse del col<br>Risorse di rete<br>AbolizioneLibro | mputer<br>9<br>DSoci | DECR37.08                            |                |          |                     |             |                |             |              |                        |
| Desktop                 | Angelica Srl<br>Bersani<br>Bollatura e vid                         | imazione             | Portolivorno<br>SRL<br>statistiche06 | -07<br>ne      |          |                     |             |                |             |              |                        |
| Documenti               | Certificati                                                        | E                    | C TRASFERIME                         | INTI QUOTE SRI |          |                     |             |                |             |              |                        |
| Risorse del<br>computer | Comunica                                                           |                      |                                      |                |          |                     |             |                |             |              |                        |
|                         | Nome file:                                                         | LI-128331.U          | 3×                                   |                | •        | Apri                |             |                |             |              |                        |
| Risorse di rete         | Tipo file:                                                         | File Telemac         | :oU3X                                |                | -        | Annulla             |             |                |             |              |                        |
|                         |                                                                    |                      |                                      |                |          |                     |             |                |             |              |                        |
| Configurazione SW       | scelta: BASE                                                       |                      | L.                                   |                | 29/04/20 | 09 🕙 9.47           | 10000       |                | Trans       |              |                        |
| 🛃 start 🚽               | 🛛 🧐 Posta in arr                                                   | ivo per be           | 🖉 Infoweb - N                        | licrosoft I    | 🖉 Web    | Prix - Microsoft I. | . 💌 Importa | ElSoci.doc - M | 👘 Fedra Plu | s 6.1.2 - Pr | <b>(&lt; Jul-</b> 9.47 |